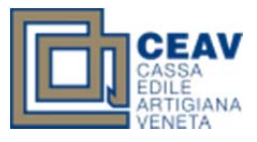

# C.I.G.O. Web

## Manuale d'uso

| Data Redazione Documento | 02/03/2012                          |  |  |  |  |  |  |
|--------------------------|-------------------------------------|--|--|--|--|--|--|
| Versione                 | 1.0.0                               |  |  |  |  |  |  |
| URL documento            | http://www.ceav.it/manuali/CIGO.pdf |  |  |  |  |  |  |

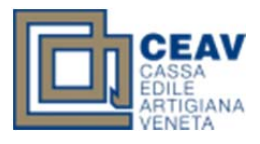

Si entra nell'area riservata del sito come per inserire una denuncia e si sceglie l'impresa per la quale si vuole inserire la domanda e poi si clicca su "**Inserimento Cigo**" ed a questo punto compare la prima maschera già precompilata in base alla ditta scelta

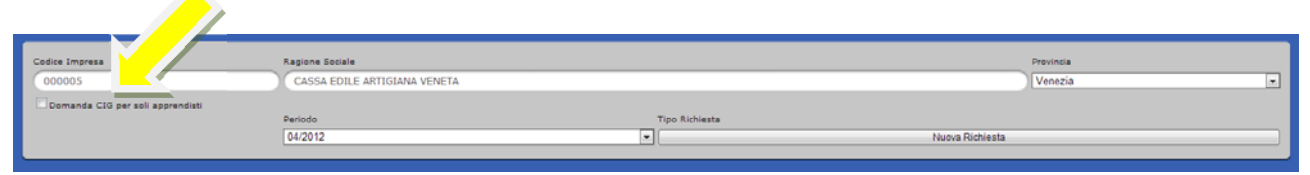

IMPORTANTE: Mettere una spunta su "Domanda CIG per soli apprendisti" (freccia gialla) se la domanda è, appunto, per soli apprendisti e non per apprendisti ed operai (questo avviene per imprese che abbiano alle proprie dipendenze solo apprendisti oppure nel caso che il cantiere della domanda vedesse la presenza del titolare e di soli apprendisti).

Secondo quanto previsto dagli accordi, il periodo per cui è possibile inserire una richiesta CIGO è limitato ai 6 mesi precedenti (180 giorni).

#### Passo 2

Dopo aver controllato le informazioni inserite e aver cliccato su "Nuova Richiesta" (freccia rossa) si compila la seguente maschera

| Codice Impresa                   | Ragione Sociale              |                |                 |   |
|----------------------------------|------------------------------|----------------|-----------------|---|
| 000005                           | CASSA EDILE ARTIGIANA VENETA |                | ezia            | - |
| Domanda CIG per soli apprendisti |                              |                |                 |   |
|                                  | Periodo                      | Tipo Richiesta |                 |   |
|                                  | 04/2012                      | •              | Nuova Richiesta |   |
|                                  |                              |                |                 |   |

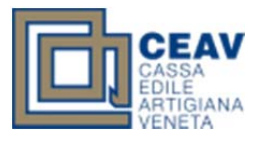

Cliccando su "inserisci documento" (freccia verde) si ha la possibilità di inserire i documenti da allegare alla richiesta

| Codice Impre | dice Impresa Ragione Sociale 004272 QORRI KELMENT                       |             |              |                |         |                                                                 |                  |                |                      |                      |            |                         |                              |         |
|--------------|-------------------------------------------------------------------------|-------------|--------------|----------------|---------|-----------------------------------------------------------------|------------------|----------------|----------------------|----------------------|------------|-------------------------|------------------------------|---------|
|              | Situazione Documenti - richiesti (consegnati) 3 (0) Inserisci Documento |             |              |                |         |                                                                 |                  |                |                      |                      | locumento  | Chiudi Vis. Elenco Doc. |                              |         |
| Codi dip     | Dati<br>anagrafici                                                      | Tipo dip    | Periodo      | Paga<br>dich.  | Livello | Ore in<br>denuncia                                              | Ore<br>calcolate | Tipo<br>evento | Importo<br>calcolato | Importo<br>richiesto |            | _                       |                              |         |
| 028060       | HALILI -<br>BESNIK -<br>17/03/1982                                      | 0           | 201201       | 8,17           | A74     | 8,00                                                            | 0,00             |                | 0,00                 | 0,00                 | Modifica   | Elimina                 |                              |         |
|              | Co                                                                      | nferma      |              |                |         |                                                                 |                  | Co             | nferma e Inv         | via alla Cassi       | 5          |                         |                              | Annulla |
| Codice Opera | aio                                                                     |             |              |                |         |                                                                 |                  | I/O            | L                    | ivello               | Paga Dich. |                         |                              |         |
| Ore CIG in d | enuncia                                                                 | Or<br>Salva | e CIG valide | e per il calco |         | Tipo Evento Importo Calcolato Salva e inserisci nuovo dettaglio |                  |                |                      |                      |            |                         | Importo Richiesto<br>Calcola |         |

I documenti sono come minimo due e come massimo 3 a seconda della tipologia di richiesta e nello specifico:

a) **Richiesta per cantiere ove erano presenti apprendisti ed operai** (copia busta paga apprendisti con anticipo Cigo, copia autorizzazione cigo per il personale operaio, da parte dell'Inps – dopo alcuni mesi -);

b) **Richiesta per cantiere ove erano presenti solo apprendisti** (copia busta paga apprendisti con anticipo Cigo, autodichiarazione del titolare come da accordi sottoscritti).

Naturalmente gli allegati possono essere anche inviati in un secondo momento (solo per quanto riguarda l'accoglimento della domanda da parte dell'INPS).

Per caricare i documenti basta premere sul tasto "Carica File" (freccia nera).

|          | Situazione Documenti - richiesti (consegnati) | 3 (0) | Inserisci Documento | Chiudi Vis  |
|----------|-----------------------------------------------|-------|---------------------|-------------|
|          |                                               |       |                     |             |
| Codice   | Descrizione                                   |       | Stato               |             |
| ACC-INPS | Accettazione INPS                             |       | MANCANTE            | Carica File |
| BU_PA    | Busta Paga                                    |       | MANCANTE            | Carica File |
| DOM_INPS | Presentazione domanda Inps                    |       | MANCANTE            | Carica File |

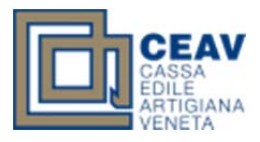

Dopo aver caricato i file si preme il pulsante "modifica" a fianco del dipendente per cui si vuole fare la richiesta (il programma contiene l'elenco dei dipendenti apprendisti presenti in denuncia mensile)

| Codi dip | Dati<br>anagrafici                 | Tipo dip | Periodo | Paga<br>dich. | Livello | Ore in<br>denuncia | Ore<br>calcolate | Tipo<br>evento | Importo<br>calcolato | Importo<br>richiesto |                  |
|----------|------------------------------------|----------|---------|---------------|---------|--------------------|------------------|----------------|----------------------|----------------------|------------------|
| 028060   | HALILI -<br>BESNIK -<br>17/03/1982 | 0        | 201201  | 8,17          | A74     | 8,00               | 0,00             |                | 0,00                 | 0,00                 | Modifica Elimina |

#### Passo 5

Nella parte inferiore compariranno i dati del dipendente per il quale si inserisce numero di ore e il tipo evento (a fianco sono indicate le ore Cigo inserite nella denuncia mensile).

E' obbligatorio inserire le ore nelle singole giornate (freccia verde) per le verifiche relative alla meteorologia del territorio. Naturalmente il totale delle ore indicate nelle singole giornate dovrà corrispondere esattamente con le ore di CIG richieste.

| Codice Impresa                                                |                                          |                                                                                           |                                                 |                       | Ragione Soc           | ciale<br>TELMENT      |                       |                                            |                                                                 |                                   |                                                                              |           |
|---------------------------------------------------------------|------------------------------------------|-------------------------------------------------------------------------------------------|-------------------------------------------------|-----------------------|-----------------------|-----------------------|-----------------------|--------------------------------------------|-----------------------------------------------------------------|-----------------------------------|------------------------------------------------------------------------------|-----------|
| 001272                                                        |                                          |                                                                                           | _                                               | _                     | Quita i               |                       |                       |                                            |                                                                 |                                   |                                                                              |           |
|                                                               |                                          | Situ                                                                                      | Jazione Docur                                   | nenti - richiesti     | (consegnati)          | 3 (0                  | )                     | Inserisc                                   | i Documento                                                     |                                   | Chiudi Vis. Elenco                                                           | Doc.      |
| Codi dip                                                      | Dati anagrafici                          | Tipo dip                                                                                  | Periodo                                         | Paga dich.            | Livello               | Ore in<br>denuncia    | Ore calcolate         | Tipo evento                                | Importo<br>calcolato                                            | Importo<br>richiesto              |                                                                              |           |
| 028060                                                        | HALILI -<br>BESNIK -<br>17/03/1982       | 0                                                                                         | 201202                                          | 8,16650               | A74                   | 120,00                | 0,00                  |                                            | 0,00                                                            | 0,00                              | Modifica                                                                     | Elimina   |
| ·                                                             |                                          |                                                                                           |                                                 |                       |                       | Ou fame a la in       |                       |                                            |                                                                 |                                   | Annulla                                                                      |           |
|                                                               | Conterma                                 |                                                                                           |                                                 |                       |                       | Conterma e Invia      | alla Cassa            |                                            |                                                                 |                                   | Annulla                                                                      | ]         |
| Codice Operaio                                                |                                          |                                                                                           |                                                 |                       |                       |                       |                       |                                            |                                                                 |                                   |                                                                              |           |
| course operato                                                | No.                                      | me e Cognome                                                                              |                                                 | _                     |                       |                       |                       | I/O                                        | Livello                                                         |                                   | Paga Dich.                                                                   |           |
| 028060                                                        |                                          | me e Cognome<br>HALILI - BESNI                                                            | K 17/03/198                                     |                       |                       |                       |                       | 1/0<br>0                                   | Livello<br>A74                                                  |                                   | Paga Dich.<br>8,16650                                                        |           |
| 028060<br>Ore CIG in denun                                    | cia Ore                                  | me e Cognome<br>HALILI - BESNII<br>2 CIG valide per i                                     | K = 17/03/198 <sup>-</sup><br>il (alcolo        | ento                  |                       |                       |                       | I/O<br>O                                   | Livello<br>A74<br>Importo Calcol                                | ato                               | Paga Dich.<br>8,16650<br>Importo Richiesto                                   |           |
| 028060<br>Ore CIG in denun<br>120,00                          |                                          | me e Cognome<br>HALILI - BESNII<br>e CIG valide per i<br>D,00                             | K 17/03/198*<br>il (alcolo                      | ento                  |                       |                       |                       | 1/0<br>0                                   | Livello<br>A74<br>Importo Calcol                                | ato                               | Paga Dich.<br>8,16650<br>Importo Richiesto<br>0,00                           |           |
| 028060<br>Ore CIG in denun<br>120,00<br>1                     | cia Ore                                  | me e Cognome<br>HALILI - BESNII<br>e CIG valide per<br>0,00<br>3 4                        | K 17/03/198<br>il calcolo                       | ento                  | 7                     | 8                     | 9                     | I/O<br>O                                   | Livello<br>A74<br>Importo Calcol<br>0,00<br>11 1                | ato<br>2 13                       | Paga Dich.<br>8,16650<br>Importo Richiesto<br>0,00<br>14                     | 15        |
| 028060<br>Ore CIG in denun<br>120,00<br>1<br>0,0              | cia Ore<br>2<br>0,0 0,0                  | me e Cognome<br>HALILI - BESNII<br>e CIG valide per<br>0,00<br>3 4<br>0,0                 | K - 17/03/198<br>il (alcolo<br>4 5              | 6<br>0,0              | 7                     | 8                     | 9 0,0                 | 1/0<br>0<br>10<br>0,0 0,0                  | Livello<br>A74<br>Importo Calcol<br>0,00<br>11 1<br>0,00        | ato<br>2 13<br>0,0                | Paga Dich.<br>8,16650<br>Importo Richiesto<br>0,00<br>14<br>0,0              | 15<br>0,0 |
| 028060<br>Ore CIG in denun<br>120,00<br>1<br>0,0<br>16        | No<br>cia Orr<br>2<br>0,0 0,0<br>17      | me e Cognome<br>HALILI - BESNI<br>e CIG valide per<br>0,00<br>3 4<br>0,0<br>18 19         | K > 17/03/198<br>il (alcolo<br>+ 5<br>9 20      | 6<br>0,0<br>0 21      | 7<br>0,0<br>22        | 8<br>0,0<br>23        | 9<br>0,0<br>24        | 1/0<br>0<br>10<br>0,0<br>25                | Livello<br>A74<br>Importo Calcol<br>0,00<br>11 1<br>26 2        | ato<br>2 13<br>0,0<br>7 28        | Paga Dich.<br>8,16650<br>Importo Richiesto<br>0,00<br>14<br>0,0<br>29        | 15<br>0,0 |
| 028060<br>Ore CIG in denum<br>120,00<br>1<br>0,0<br>16<br>0,0 | Cia Orr<br>2<br>0,0 0,0<br>17<br>0,0 0,0 | me e Cognome<br>HALILI - BESNII<br>e CIG valide per<br>0,00<br>3 4<br>0,0<br>18 11<br>0,0 | K 17/03/198<br>il calcolo<br>4 5<br>9 20<br>0,0 | 6<br>0,0<br>21<br>0,0 | 7<br>0,0<br>22<br>0,0 | 8<br>0,0<br>23<br>0,0 | 9<br>0,0<br>24<br>0,0 | 1/0<br>0<br>10<br>0,0 0,0<br>25<br>0,0 0,0 | Livello<br>A74<br>Importo Calcol<br>0,00<br>11 1<br>26 2<br>0,0 | ato<br>2 13<br>0,0<br>7 28<br>0,0 | Paga Dich.<br>8,16650<br>Importo Richiesto<br>0,00<br>14<br>0,0<br>29<br>0,0 | 15<br>0,0 |

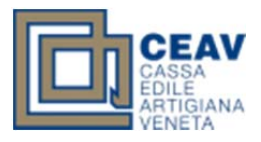

A questo punto si clicca sul pulsante "**Calcola**" (freccia arancione) e l'importo richiesto verrà calcolato automaticamente. A questo punto si clicca su "**Salva**" (freccia blu) e si passa al dipendente successivo ripetendo le stesse operazioni.

|    | 028060                     | HALILI -<br>BESNIK -<br>17/03/1982 | 0                         | 201202                   | 8,16650                                                      | A74                               | 120,00                | 0,00                  |                        | 0,00                   | 0,0                                           | 0                      | Modifica               | Elimina |
|----|----------------------------|------------------------------------|---------------------------|--------------------------|--------------------------------------------------------------|-----------------------------------|-----------------------|-----------------------|------------------------|------------------------|-----------------------------------------------|------------------------|------------------------|---------|
|    |                            | Conferma                           |                           |                          |                                                              |                                   | Conferma e            | Invia alla Cassa      |                        |                        |                                               |                        | Annulla                |         |
| co | dice Operaio               |                                    | Nome e Cogr<br>HALILI - E | 10me<br>3ESNIK - 17/03/1 | 982                                                          |                                   |                       |                       | 1/0                    | Livel                  | 11 <b>0</b>                                   |                        | Paga Dich.             |         |
| On | e CIG in denunci<br>120,00 |                                    | Ore CIG valid             | le per il calcolo        | Tipo Evento                                                  | po Evento                         |                       |                       |                        |                        | Importo Calcolato Importo Richiesto 0,00 0,00 |                        |                        | esto    |
|    | 1<br>0,0<br>16<br>0,0      | 2<br>0,0<br>17<br>0,0              | 3<br>D,0<br>18<br>D,0     | 4<br>0,0<br>0,           | 5         6           0,0         21           0         0,0 | 7<br>0,0<br>22<br>0,0             | 8<br>0,0<br>23<br>0,0 | 9<br>0,0<br>24<br>0,0 | 10<br>0,0<br>25<br>0,0 | 11<br>0,0<br>26<br>0,0 | 12<br>0,0<br>27<br>0,0                        | 13<br>0,0<br>28<br>0,0 | 14<br>0,0<br>29<br>0,0 |         |
|    |                            | Sa                                 | Iva                       |                          |                                                              | Salva e inserisci nuovo dettaglio |                       |                       |                        |                        |                                               | Calcola                |                        |         |

### Passo 7

Infine si clicca sul pulsante "**Conferma**" (freccia color mattone) per salvare la richiesta e modificarla successivamente e/o allegare ulteriore documentazione, altrimenti si usa il pulsante "**Conferma e invia alla cassa**" (freccia viola) ed in questo modo la richiesta non sarà più modificabile dall'utente perché già spedita alla C.E.A.V. come avviene per le denunce mensili.

| Codice Impre  | dice Impresa Ragione Sociale 004272 QORRI KELMENT        |                 |                   |               |                |                            |                  |                |                      |                      |                     |                         |                   |
|---------------|----------------------------------------------------------|-----------------|-------------------|---------------|----------------|----------------------------|------------------|----------------|----------------------|----------------------|---------------------|-------------------------|-------------------|
|               | Situazione Documenti - richiesti (consegnati) 3 (0)      |                 |                   |               |                |                            |                  |                |                      |                      | Inserisci Documento | Chiudi Vis. Elenco Doc. |                   |
| Codi dip      | Dati<br>anagrafici<br>HALILI -<br>BESNIK -<br>17/03/1982 | <b>Tipo dip</b> | Periodo<br>201201 | Paga<br>dich. | Livello<br>A74 | Ore in<br>denuncia<br>8,00 | Ore<br>calcolate | Tipo<br>evento | Importo<br>calcolato | Importo<br>richiesto | Modifica            |                         |                   |
|               | Со                                                       | nferma          |                   |               |                |                            |                  | Co             | onferma e Inv        | ia alla Cassa        |                     |                         | Annulla           |
|               |                                                          |                 |                   |               |                |                            |                  |                |                      |                      |                     |                         |                   |
| Codice Opera  | io                                                       | Nor             | me e Cogno        | me            |                |                            |                  |                |                      |                      | 1/0                 | Livello                 | Paga Dich.        |
| Ore CIG in de | enuncia                                                  |                 | e CIG valide      | per il calcol | • ті           | po Evento                  |                  |                |                      |                      |                     | Importo Calcolato       | Importo Richiesto |
|               |                                                          | Salva           |                   |               |                |                            |                  | Salva e i      | nserisci nuov        | o dettaglio          |                     |                         | Calcola           |

Sarà possibile inviare la pratica alla cassa, <u>SOLO SE</u> verrà allegata tutta la documentazione richiesta.